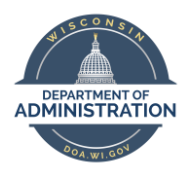

## Employee Self Service Job Aid: Updating Personal Demographic Information

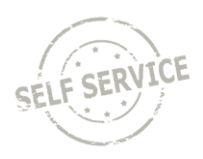

This Job Aid is designed to help employees update their personal demographic information.

- 1. Log in to Employee Self Service: <a href="https://ess.wi.gov">https://ess.wi.gov</a>
- 2. Click on the My Information Tile.

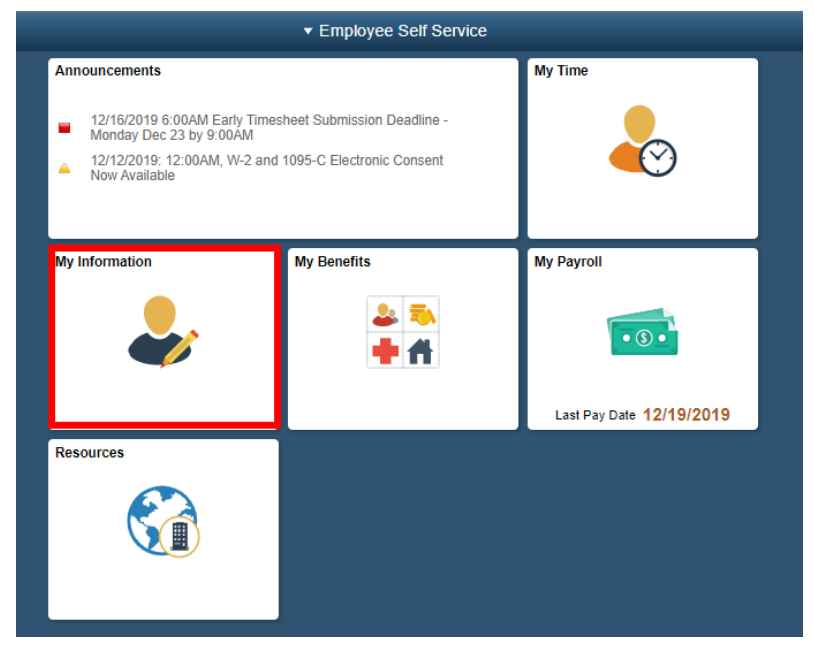

3. Click on **Demographic Information** within the Navigation Collection.

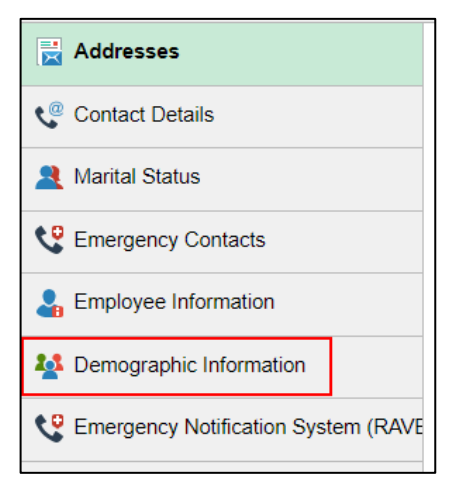

You will be brought to the Demographic Information Page.

- 4. Check the box next to the applicable value(s) in each of the following sections:
  - Racial and Ethnic Groups
  - Disability
  - Severe Disability
  - Veteran Status
  - Veteran Disability

| mographic Information                                                                 |                                          |                                          |           |
|---------------------------------------------------------------------------------------|------------------------------------------|------------------------------------------|-----------|
|                                                                                       |                                          |                                          |           |
|                                                                                       |                                          | Emplid:                                  |           |
| Pagial and Ethnia Crowns                                                              |                                          |                                          |           |
| Racial and Ethnic Groups                                                              |                                          |                                          |           |
| select your racial or ethnic group and mark it as pl<br>nay be marked as the primary. | imary. You may indicate more than one ra | ace, but only one of the racial or ethni | ic groups |
| Additional Information                                                                |                                          |                                          |           |
| -                                                                                     | Primary Indicator                        |                                          |           |
| American Indian/Alaska Native                                                         |                                          |                                          |           |
| ⊐ Asian                                                                               |                                          |                                          |           |
| Black or African American                                                             |                                          |                                          |           |
| Hispanic/Latino                                                                       |                                          |                                          |           |
| Native Hawaiian/Pacific Island                                                        |                                          |                                          |           |
| ✓ White                                                                               |                                          |                                          |           |
| Not Specified                                                                         |                                          |                                          |           |
| Additional Information                                                                |                                          |                                          |           |
| _                                                                                     |                                          |                                          |           |
| Disabled                                                                              |                                          |                                          |           |
| Not Disabled / Not Indicated                                                          |                                          |                                          |           |
|                                                                                       |                                          |                                          |           |
| Severe Disability                                                                     |                                          |                                          |           |
| Select your severe disability status.                                                 |                                          |                                          |           |
| Note: If you mark that you are severely disabled, y                                   | ou must also mark that you are disabled. |                                          |           |
| Additional Information                                                                |                                          |                                          |           |
|                                                                                       |                                          |                                          |           |
| Severe Disability                                                                     |                                          |                                          |           |
| Not Severely Disabled / Not Indicated                                                 |                                          |                                          |           |
|                                                                                       |                                          |                                          |           |
|                                                                                       |                                          |                                          |           |
| Veteran Status                                                                        |                                          |                                          |           |

If you are unsure of the correct selection, click the **Additional Information** drop-down within each section.

5. Click **Submit** at the bottom of the page when you are finished.